# How To Set Up Your Cellemetry Dealer Account:

- 1. Login on the Caddx home page.
- 2. Complete and return the Cellemetry service dealer agreement and set-up form on the Cellemetry product page.
- 3. Receive your Cellemetry account management login name and password.

#### 1. Login on the Caddx home page

- ∉ Go to the Caddx home page (<u>www.caddx.com</u>).
- # If this is your first time visiting the Caddx site, you will need to complete the "New User?" information (right side of the screen) to register for access to protected content. This takes just a few minutes.
- ∉# If you already have a Caddx website username and password, enter them under "Site Login" and click "go".
- # Under Product Spotlight, click on the <u>NX-591E Cellemetry module</u>. The Cellemetry product page (<u>www.caddx.com/products/nx591e.jsp</u>) will display

### 2a. Cellemetry Service Dealer Agreement

- Print the <u>Cellemetry Service Dealer Agreement</u>, located under "Product Information" at the bottom of the Cellemetry product page and fill in the following information: Company Name (first page) Contact Person (first page)
  - Signature (last page)
- # Fax the completed and signed dealer agreement to GE Interlogix at 1-503-691-7573.

### 2b. Cellemetry Dealer Set-Up Form

- # Download or print the <u>Cellemetry Dealer Set-Up Form</u>, located under "Product Information" at the bottom of the Cellemetry product page.
- $\# \ \ \, \mbox{Fill in all of the information requested and sign the form. }$
- ∉ Fax the set-up form to GE Interlogix at 1-503-691-7573 or email the form to cellemetry.service@ge-interlogix.com

#### 3. When GE Interlogix has received both the dealer agreement and the setup form, you will receive a faxed confirmation with your Cellemetry account management login name and password.

For help or additional information, please contact the following:

Technical Support, call 1-800-727-2339, then press 1 Customer Support, call 1-800-648-7422 Email requests to cellemetry.service@ge-interlogix.com

## How to Activate a Unit

- ∉# Go to the Cellemetry product page (<u>www.caddx.com/products/nx591e.jsp</u>).
- # Click "Activate a new module and manage your accounts", located under Product Information (right side of page).
- # Enter your Cellemetry login name and password (received by fax on the Cellemetry Dealer Set-Up Form) and click "Login".
- ∉# Click "Activate Unit" (left side of page).
- Enter the Unit Serial Number (located on the front of the unit).
  Note: The unit serial number must contain 10 digits exclude dashes and add leading zeros if necessary. For example, if the serial number on the unit is 6123-4567, enter 0061234567.
- # Verify that the Service Plan Description indicates, "Interlogix Plan".
- ∉ Click "Activate".

The message, "Caddx NX-591E serial #\_\_\_\_\_ successfully activated", will display.

- ∉ Click "Edit Unit Settings" (left side of page).
- *∉*# Enter your contact information
- ∉# Click "Update" (bottom of page)

The message, "Unit Settings Updated", will display.